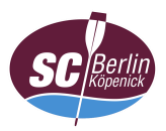

## Anleitung zur Einwahl in die Videokonferenz mit iOS (App; hier: iPad)

- 1. App öffnen (ggf. vorher im <u>Apple AppStore herunterladen</u>)
- 2. Auf "Meeting beitreten" tippen

| $\bigcirc$                                                           |
|----------------------------------------------------------------------|
| Webex Meetings                                                       |
| Treten Sie<br>Meetings bei –<br>überall und<br>jederzeit.            |
| Meeting beitreten Anmelden<br>Sie haben keinen Account? Registrieren |

- 3. a) Meeting-Kennnummer (Zugangscode),
  - b) Name (Vor- und Familienname; keine Pseudonyme)\* sowie E-Mail-Adresse eingeben und
  - c) auf "Beitreten" tippen

| Abbrechen                                    | Meeting beitreten                     | Beitreten c)    |  |
|----------------------------------------------|---------------------------------------|-----------------|--|
| 181 237 3725 a)<br>Wenn Sie in einen Persönl | lichen Raum eingeladen wurden, verwen | den Sie die URL |  |
| company.webex.com/mee                        | t/username b)                         | -               |  |
| maxi.mustermann@                             | Demail.de                             |                 |  |
|                                              |                                       |                 |  |
|                                              |                                       |                 |  |
| Sie h                                        | aben keinen Account? Registrieren     |                 |  |

\* Verfahrensgrundsätze beachten

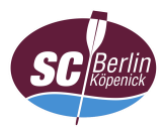

4. Meeting-Passwort eingeben und mit "OK" bestätigen

| $\bigcirc$                              |
|-----------------------------------------|
| Geben Sie das Meeting-<br>Passwort ein: |
| Abbrechen OK                            |
| jederzeit.                              |
|                                         |
| • • • • •                               |
| Meeting beitreten Anmelden              |
| Sie haben keinen Account? Registrieren  |

5. ggf. Zugriff auf das Mikrofon und die Videokamera in den Einstellungen unter "Datenschutz" > "Mikrofon" und "Kamera" erlauben

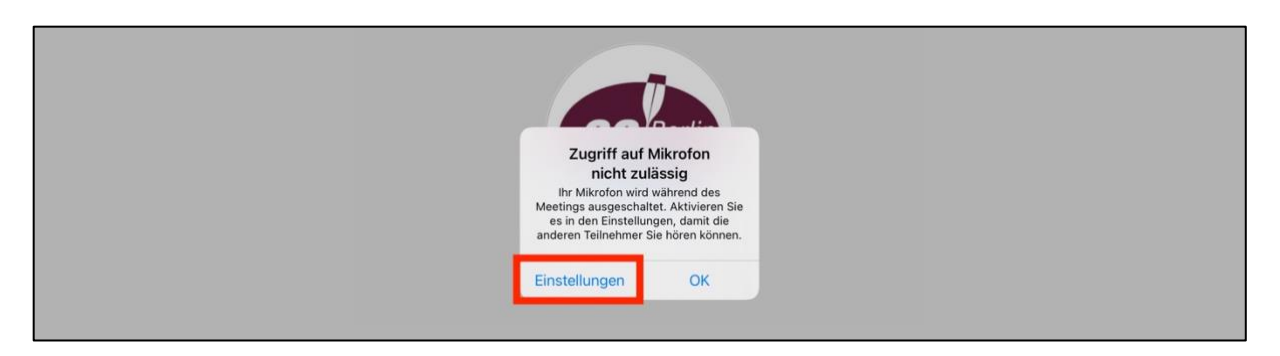

6. Auf Freigabe durch den Gastgeber (Webmaster) warten

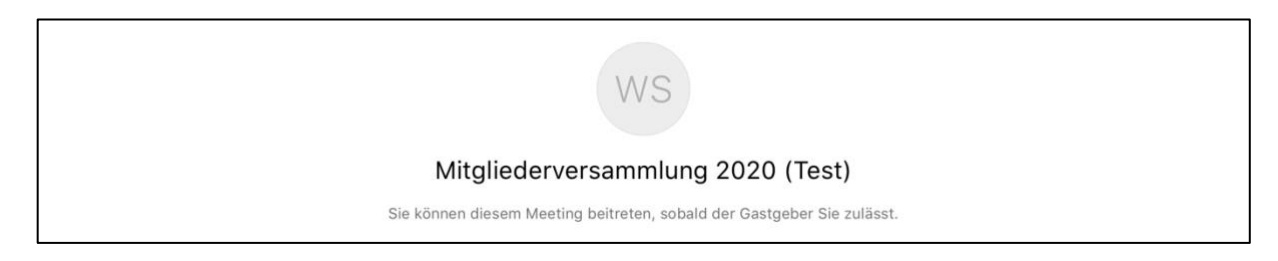

7. Weiter mit "Anleitung Oberfläche" (bei Bedarf)